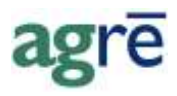

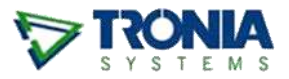

# **INVENTORY FORECASTING**

Forecasting by product involves setting **estimated quantities of product to be sold** during a given time frame. The forecasted quantities are used during the course of the season to help project where the inventory risk may be (not having enough, or having too much left over).

You may be long on inventory (too much), or short (not enough) when taking into consideration the:

- Quantity on hand
- Ordered Amount on Purchase Orders
- Committed Amount on Work Orders
- Remaining Forecast (calculated by taking Forecast for the time frame *less* Sales for the time frame *less* WO remaining)

#### What you'll find:

| Forecast | Example                               | 1 |
|----------|---------------------------------------|---|
| Entering | Forecasts                             | 2 |
| 1.       | Manually Entering Product Forecasts   | 2 |
| 2        | Exporting/Importing Product Enrecasts | л |
| ۷.       |                                       | - |
| Inventor | y Forecast Position Reporting         | 8 |

### **Forecast Example**

Your company projects that you will sell 1,000 MT of a certain product in the Spring. You have 200MT on hand right now, 300 on order with the supplier, 400 remaining in work orders, and so far this Spring you have sold 100... your long/short position would look like this:

- 200(Qty on Hand) + 300(Ordered) = 500 available
- 500 (available) 400(Committed) = 100 uncommitted
- 1000(forecast) 100(ytd sales) 400(Committed) = 500 remaining forecast (if negative, s/b set to 0)
- 100(uncommitted) 500(remaining forecast) = -400 (long/short; when negative, it means short)

## **Entering Forecasts**

There are two ways to enter your inventory forecasts: manually or by exporting/importing.

## **1. Manually Entering Product Forecasts**

Manual forecasts are entered here:

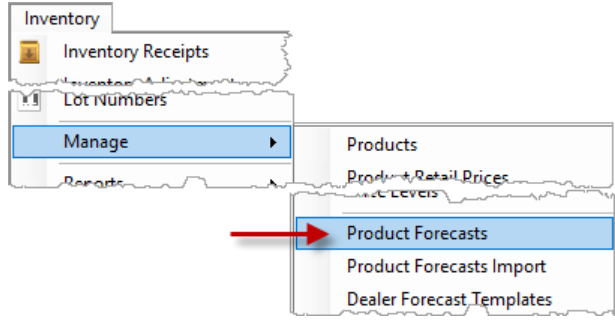

Inventory > Manage > Product Forecasts

Forecasts are **per product**, **per location**, **per period** (forecasting uses the same periods that budgets use). For each product/location/period, a **forecast quantity** (measured in main unit type) can be stored.

Starting with a **given fiscal year**, a **location** (*all locations* as a possible choice, for those with access to <Company>), **and a selection of the active inventory products**, a forecast can be setup by clicking **Retrieve Forecasts**.

| Ş   | ave 🚺 Start    | Dyer   | Nil Egport     | 😮 Egit  | 1     |                |                                                                                                |                         |                  |               |        |
|-----|----------------|--------|----------------|---------|-------|----------------|------------------------------------------------------------------------------------------------|-------------------------|------------------|---------------|--------|
| is  | cal Year: 2013 |        | <u>+</u> *     |         |       | Product:       | <start o<="" td="" typing=""><td>r use find&gt;</td><td></td><td>- Fir</td><td>d.</td></start> | r use find>             |                  | - Fir         | d.     |
| .00 | ation: Edm     | notric |                |         | -     | Product Type:  | Dry Fertilizer                                                                                 |                         | Ŧ                |               |        |
|     |                |        |                |         |       | Characteristic | Any Characte                                                                                   | vistic>                 | Ψ                |               |        |
|     |                |        |                |         |       | Manufacturer:  | CAny Manufac                                                                                   | turer>                  |                  | Fletrieve For | ecasts |
| -   | Product        |        |                | - 1     | Annua | al Amount      | Jan 2013                                                                                       | Feb 2013                | Mar 2013         | Apr 2013      | 1.     |
|     | 0060 - 0-0-60  | MT)    |                |         |       | 0              | 000000000                                                                                      | 200000000               |                  |               | ŧ      |
| >   | 1152 - 11-52-0 | (MT    | )              |         |       | 1,200          | 100                                                                                            | 100                     | 100              | 100           |        |
|     | 120050 - 12-0- | 0-50   | Sulfate (MT)   |         |       | 0              |                                                                                                |                         |                  |               |        |
|     | 19-18-19.BA -  | 19-14  | 3-19 (25 Kg) ( | (MT)    |       | 0              |                                                                                                |                         |                  |               |        |
|     | 210024 - 21-0- | 0-24   | (MT)           |         |       | 0              | AND MILLION AND                                                                                | o contrato de la contra | AND SECTOR AND A |               |        |
|     | 4400ROPESN     | - 44-  | 0-0- ROP ES    | IN (MT) |       | 0              | if I type a                                                                                    | a quantity in th        | he Annual        |               |        |
|     | 1              |        |                |         |       | -              | Amour                                                                                          | t column, how           | w will it be     |               |        |

Inventory > Manage > Product Forecasts

**Note** If a single product is selected through the product combofind, then the dropdowns for the product type, product characteristics, and product manufacturer are no longer available, in order to avoid conflicts.

If you'd find it easier to plan off-line, use the *Export* button in the menu bar to create a spreadsheet (that looks just like the Manage Forecasts window) to enter the values in Excel, then come back and transcribe them into agrē.

| Eiscal Ye | Start Over | Kar Seport Set Cannot be imported, is reference or | for  |
|-----------|------------|----------------------------------------------------|------|
| Location  | Edmonton   |                                                    | "y   |
|           |            | Characteristic:                                    | (cA) |
|           |            |                                                    | -    |

Inventory > Manage > Product Forecasts

# **Note** Remember to **save the export file to a LOCAL drive** or network so that it's available to programs (like Excel) outside of agrē.

| 8 51                   |                                | Pro                                                                                                    | oductForecastH                                                     | łomeFormD                         | ryEdmonto                              | n.xls [Compat | ibility Mode]                                       | - Excel        |
|------------------------|--------------------------------|----------------------------------------------------------------------------------------------------|--------------------------------------------------------------------|-----------------------------------|----------------------------------------|---------------|-----------------------------------------------------|----------------|
| File Ho                | ome Insert                     | Page Layout                                                                                                    | Formulas                                                           | Data                              | Review                                 | View Deve     | eloper A                                            | CROBAT         |
| Paste *<br>Clipboard 5 | Microsoft Sans<br>B I U -<br>I | Se $\bullet$ 8.5 $\bullet$ A <sup>*</sup><br>$\blacksquare$ $\bullet$ $\bigcirc$ $\bullet$ $\checkmark$ $\checkmark$<br>= ont<br>$\checkmark$ $f_{\pi}$ | A <sup>*</sup> ≡ ≡<br>= ≡<br>• • • • • • • • • • • • • • • • • • • | ≡ 🗗 •<br>≡ 🛱 •<br>⊗• •<br>ment □3 | General<br>\$ ₹ %<br>€00 →00<br>Number | Con           | ditional Forn<br>nat as Table<br>Styles *<br>Styles | natting *<br>* |
| ALA                    | В                              |                                                                                                    | с                                                                  | D                                 | E                                      | E I           | G                                                   | Н              |
| 1 Product              |                                |                                                                                                    | Annual Amount                                                      | Jan 2017                          | Feb 2017                               | 7 Mar 2017    | Apr 2017                                            | May 20         |
| 2 > 00085 - 0          | )-0-0-0-85 (MT)                | -                                                                                                    | 0.                                                                 |                                   |                                        |               |                                                     |                |
| 0060 - 0-              | 0-60 (MT)                      |                                                                                                    | 0.                                                                 |                                   |                                        |               |                                                     |                |
| 1152 - 11              | -52-0 (MT)                     |                                                                                                    | 0.                                                                 |                                   |                                        |               |                                                     |                |
| 120050 -               | 12-0-0-50 Sulfate              | (MT)                                                                                                    | 0.                                                                 |                                   |                                        |               |                                                     |                |
| 1350 - 13              | 3-50-0 (MT)                    |                                                                                                    | 0.                                                                 |                                   |                                        | -             |                                                     |                |
| 19-18-19               | BA - 19-18-19 (25              | (MI)                                                                                                    | 0.                                                                 |                                   |                                        |               |                                                     |                |
| 210024 -               | 21-0-0-24 (MIT)                | Satilizer (25 ka)                                                                                                    | U.<br>D                                                            |                                   |                                        |               |                                                     |                |
| 1 4400BOB              | PESN . 44.0.0. BC              | P ESN (MT)                                                                                                    | 0.                                                                 |                                   |                                        |               |                                                     |                |
| 4600 - 46              | 5-0-0 (MT)                     |                                                                                                    | 0.                                                                 |                                   |                                        | -             |                                                     |                |
|                        | a a trait                      | A./                                                                                                    | 0.                                                                 |                                   |                                        |               |                                                     |                |
| 2 4600A - 4            | 46-0-0 A Company               | (MI)                                                                                                    | 0                                                                  |                                   |                                        |               |                                                     |                |

## 2. Exporting/Importing Product Forecasts

Instead of typing the forecasted values manually into agrē you can export the forecast values to a *different* Excel spreadsheet where the numbers can be more easily manipulated, then those values can be imported back into agrē.

#### **Product Forecast Export**

Use the *Product Forecast Worksheet* export to create a file that can later be imported back into agrē (inactive products will not be included).

| ✤ Product Forecasts Import                                |                                |
|-----------------------------------------------------------|--------------------------------|
| Start Over S Exit                                         | this export<br>CAN be IMPORTED |
| Start Date: Jul 26, 2022                                  |                                |
| End Date: Aug 26, 2022                                    |                                |
| Product Type: All Product T                               | use the criteria to            |
| Location: <a>All Locations</a>                            | (you don't have to             |
| Manufacturer: <a>All Manufactu</a>                        | forecast for every             |
| Characteristic: <all characteri<="" td=""><td></td></all> |                                |
| Exclude Columns                                           |                                |
| Product Description                                       | Manufacturer optional          |
| Location                                                  | Characteristic                 |
|                                                           | Export                         |

Inventory > Manage > Product Forecasts Import > Export tab

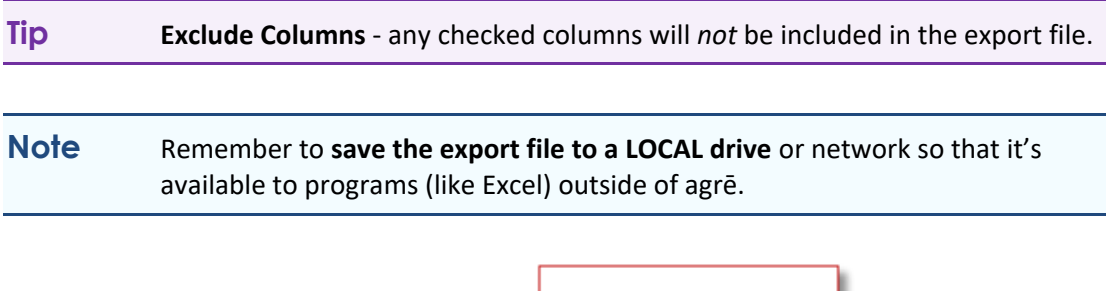

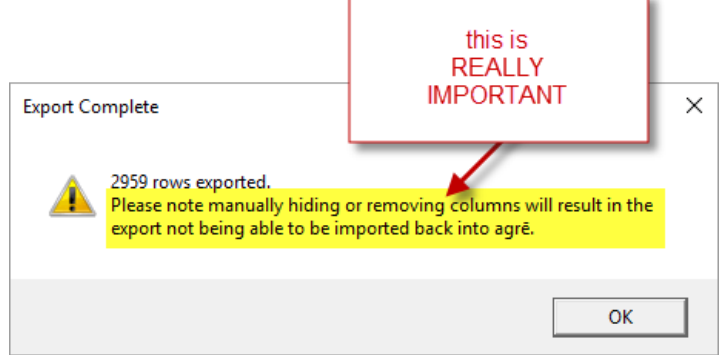

#### Filling in the Inventory Forecast Worksheet

In a spreadsheet program like Microsoft Excel, add your product forecast values to the **last column**: **Inventory Forecast.** 

|     | 5-∂          | ~ <del>.</del> |                             |          |            |         |               |                                    |           | el               |                              | Ŧ       | -        |    | ×     |          |
|-----|--------------|----------------|-----------------------------|----------|------------|---------|---------------|------------------------------------|-----------|------------------|------------------------------|---------|----------|----|-------|----------|
| F   | ile Hom      | e Insert       | Page Layo                   | out Forn | nulas Data | n Revi  | ew View       | Developer                          | Acrobat   |                  |                              | Deb     | bie Work | ۶ţ | Share |          |
| Pa  | tipboard     | ▼<br>t Painter | Calibri<br>B I <u>U</u> - F |          |            | = =     |               | N <b>rap Text</b><br>Merge & Cente | er = \$ = | ∑ A<br>Fi<br>◆ C | utoSum ▼<br>enter a<br>in L/ | AST co  | orecast  |    |       | ^        |
| C   | •            | :   ×          | √ Jx                        | ProdDes  | с          |         |               |                                    | Ì         | 1                | _                            | -       |          |    |       | <u> </u> |
|     |              | С              |                             | D        | E          |         | F             |                                    | G         | ŝ                |                              | -       |          |    | N     |          |
| 1   | ProdDesc     |                | 💌 Pro                       | odCode 🔽 | Manufactu  | rer 🔽 P | Product Chara | cteristic 💌                        | UnitType  | ales             | 🔽 Inven                      | tory Fo | recast 📘 | r  |       |          |
| 2   | Zero Balance | 2              | 000                         | 00       |            |         |               |                                    | CASE      | }                |                              |         |          |    |       |          |
| 3   | Zero Balance | 2              | 000                         | 00       |            |         |               |                                    | CASE      | 3                |                              |         |          |    |       |          |
| 4   | Zero Balance | 2              | 000                         | 00       |            |         |               |                                    | CASE      | 2                |                              |         |          |    |       |          |
| 5   | Zero Balance | 2              | 000                         | 00       |            |         |               |                                    | CASE      | 1                |                              |         |          |    |       |          |
| 6   | Zero Balance | 2              | 000                         | 00       |            |         |               |                                    | CASE      | j                |                              |         |          |    |       |          |
| 7   | Zero Balance | 2              | 000                         | 00       |            |         |               |                                    | CASE      | 1                |                              |         |          |    |       |          |
| 8   | Zero Balance | 2              | 000                         | 00       |            |         |               |                                    | CASE      | ξ                |                              |         |          |    |       |          |
| 9   | Zero Balance | 2              | 000                         | 00       |            |         |               |                                    | CASE      | 1                |                              |         |          |    |       |          |
| 10  | Zero Balance | 5              | 000                         | 00       |            |         |               |                                    | CASE      | {                |                              |         |          |    |       |          |
| 11  | Zero Balance | 5              | 000                         | 00       |            |         |               |                                    | CASE      | <u> </u>         |                              |         |          |    |       |          |
| 12  | Zero Balance | 2              | 000                         | 00       |            |         |               |                                    | CASE      | {                |                              |         |          | _  |       |          |
| 13  | Regular      |                | 001                         | 1        |            | F       | uel           |                                    |           | ×                |                              |         |          |    |       | Ŧ        |
|     | <            | ProductF       | orecast_Aug0                | 82022    | (+)        |         |               |                                    | 3         | Ç                |                              |         |          |    | ►     |          |
| Rea | idy 🛅        |                |                             |          |            |         |               |                                    | 2         | 1                |                              | -       | 1        | +  | 100%  |          |

don't change data in other columns – agrē needs that information to import the spreadsheet and allocate your forecasts correctly

# **Caution** If the data in other columns is changed, or any rows/columns are removed or added, the file may not import correctly.

The Inventory Forecast **must be a numeric value**. If the column contains invalid characters (for example, any text characters or letters), you will receive an error message when trying to import the file.

Depending on the options you select when you are importing the forecasts, the **Inventory Forecast** value can have more than one meaning, but it **must mean the same thing** for all products on the same worksheet.

#### The Inventory Forecast value you enter on the spreadsheet can mean:

- the total forecasted amount for a single period
- the amount forecasted for each of multiple periods
- the total forecasted amount for multiple periods (to be distributed evenly between them)

Once the forecasted values have been entered, save the spreadsheet. The forecasts can now be imported into agrē.

### **Product Forecast Import**

When the worksheet is complete head back to agre to import it.

| Click Browse Files | , navigate to | where the | worksheet i | s saved, | and o | pen it. |
|--------------------|---------------|-----------|-------------|----------|-------|---------|
|--------------------|---------------|-----------|-------------|----------|-------|---------|

| Product Forecasts Import                                       | - • •                     |                             |                             |         |
|----------------------------------------------------------------|---------------------------|-----------------------------|-----------------------------|---------|
| Sant Over 🔇 Exit                                               |                           |                             |                             |         |
| Import Export                                                  |                           |                             |                             |         |
| File Name:                                                     | Browse Files              |                             |                             |         |
| P 😵 Select Inventory Forecast Worksheet                        |                           |                             |                             | ×       |
| $\leftarrow \rightarrow \checkmark \uparrow \square$ > This PC |                           | select the                  | {Search agreReport          | s p     |
| Organize 🔻 New folder                                          |                           | worksheet                   |                             | : • 🔟 ? |
| > 👝 Local Disk                                                 | ^ Name                    |                             | D                           | ^       |
| AgCollect                                                      | 🗐 ProductForeco           | ast_All_Locations_All_Prod  | 8/82                        |         |
| 🔒 agreReports                                                  | All_Extra_Colur           | mns_ProductForecoast_All    | 8/8/                        |         |
| ConnectWise                                                    | Inventory_Fore            | cast_Worksheet_Demo_7       | 7/3                         |         |
| CustomerStatements                                             | GL_Transaction            | _Journal_agre_User_6_21     | 6/2 Č                       | ~       |
| File name: Product                                             | Forecoast_All_Locations_A | II_Product_Types_All_Manufa | ctur Excel files (*.xls;.xl | isx) ~  |
|                                                                |                           |                             | Open                        | Cancel  |

Inventory > Manage > Product Forecasts Import > Import tab

Select the *Fiscal Year* and the *Period(s)* will display automatically.

| ✤ Product Forecast         | s Import                                                                                                    |                                                |    |
|----------------------------|----------------------------------------------------------------------------------------------------|------------------------------------------------|----|
| Start Over 🛛 😵 Exit        |                                                                                                    |                                                |    |
| Import Export              |                                                                                                    |                                                |    |
| File Name:                 | ProductForecoast_All_Location                                                                                                    | ns_All_Product_Ty                              |    |
|                            |                                                                                                    | Browse Files                                   |    |
| Fiscal Year:<br>Period(s): | 2023<br>2023-01 - Jan 1 to Jan 31<br>2023-02 - Feb 1 to Feb 28<br>2023-03 - Mar 1 to Mar 31                                                   | select which fiscal<br>year this forecast is f | or |
|                            | 2023-04 - Apr 1 to Apr 30<br>2023-05 - May 1 to Mo, 21<br>2023-06 - Jun 1 to Jun 30<br>2023-07 - Jul 1 to Jun 31<br>2023-08 - Aug 1 to Aug 21 | optionally select 1 o<br>more periods          | r  |
|                            | 2023-09 - Sep 1 to Sep 30<br>2023-10 - Oct 11 - Oct 31<br>2023-11 - Nor 1 to Nov 30<br>2023-12 - Occ 1 to Dec 31                              |                                                |    |
|                            | Distribute Evenly Between                                                                                                    | n Periods                                      |    |
|                            | _                                                                                                    | Import                                         |    |
|                            |                                                                                                    |                                                |    |

If the forecast worksheet contains values just for certain **Period(s)**, select just those periods.

- if a single period is selected: the Inventory Forecast value will be used for the one selected period
- if **multiple periods** are selected, you have the option to distribute the Inventory Forecast value evenly into the selected periods
  - if *Distribute Evenly Between Periods* is not checked (this is the default), the same Inventory Forecast value will be used for *each* of the selected periods
  - if *Distribute Evenly Between Periods* is checked, the Inventory Forecast value will divided by the number of periods selected, and that value will be used as the forecast for each period

Click *Import* to bring the values from the worksheet into agrē.

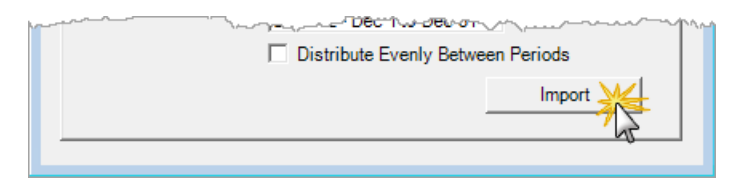

agrē warns you that any values you have entered manually already are about to be overwritten by the values imported from the spreadsheet. Select **Yes** to continue.

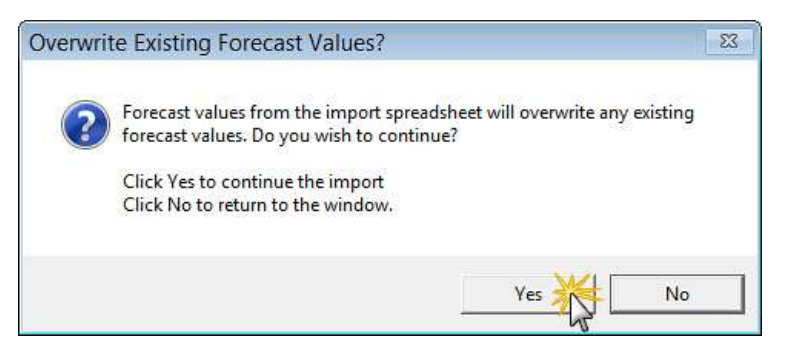

Click **OK** to acknowledge the import is complete.

| Import Success        | ×                 |
|-----------------------|-------------------|
| Product Forecasts Suc | cesfully Imported |
|                       | ок                |

## **Inventory Forecast Position Reporting**

The Inventory Forecast Position report shows the inventory forecast position of your inventory.

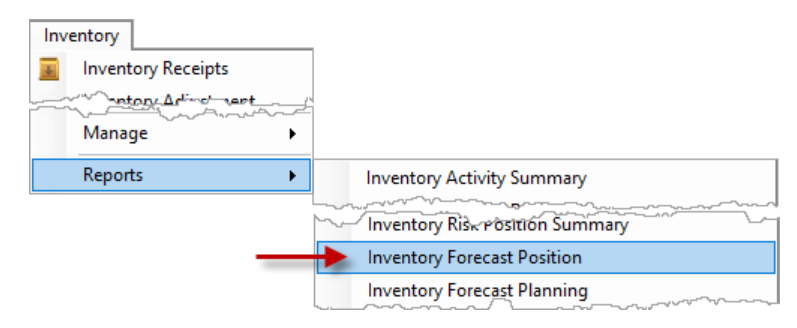

#### Criteria Form:

| ♥ Inventory Forecast Position                  |
|------------------------------------------------|
| 🖾 Preview 👻 🗋 Start Over 😵 Exit 🔹 🧚            |
| Location: Edmonton                             |
| Forecast Range Start: Jan 01, 2024 💌           |
| Forecast Range End: Dec 31, 2024               |
| Select Products                                |
| Single Product: Start Typing or use Find> Find |
| Product Type:                                  |
| Characteristics:                               |
| Product Group:                                 |
| Manufacturer:                                  |
| More Options UPC                               |
| Only show potential shortfalls                 |
| Suppress Neutral Products                      |
| Also Show Products Below Minimum               |
| Show Forecast Remaining Breakdown              |
| Itemize Prepaid Commitments                    |
| Roll Locations to Customer Home Location       |
| ✓ Include Manufactured                         |
| Allow Negative Forecast Remaining              |
|                                                |

A location and a forecast date range must be selected. Using the Select Products *More Options* multi-find control makes it possible to select only the specific products you want see.

Check **Only show potential shortfalls** to limit the data to only products that have a potential shortfall at the given location. If multiple locations are being shown, then if there is a shortfall at any location show the rows for all applicable locations. A shortfall is when (Qty on hand + On Order – Committed) is less than zero.

Check *Suppress Neutral Products* to hide any products where related activity is 0 (i.e. on hand quantity, on order quantity, committed quantity, forecast remaining are all zero and there is no minimum level violation). This checkbox is disabled when the 'Only Show Potential Shortfalls' checkbox is checked.

*Show Forecast Remaining Breakdown* is an option to show the details of how the forecast remaining quantity has been calculated.

If **Roll Locations to Customer Home Location** is checked, the committed amount is based on the customer home location (not the WO line location) and the sales in range are also based on the customer home location (not the LOT/Invoice line location).

If *Allow Negative Forecast Remaining* is checked, **Forecast Remaining** can be negative. (if *not* checked, forecast remaining values will not be less than 0.00)

### **Report samples:**

The inventory forecast position report shows you the same information as the inventory position report *plus* the forecast information. From left to right you see the quantity on hand, quantity ordered, and quantity committed, which equates to the quantity available. The forecast remaining is calculated by the inventory forecast (which has been entered) less the sales in the given range (for this report "sales" includes unbilled Loadout tickets) and less quantity committed. In the event that the forecast remaining is negative (which means that more was sold than forecasted) it is set to 0.

The forecast position is calculated by taken the quantity available and subtract the forecast remaining. If the forecast position is negative it is highlighted in red and shows that there is a possible shortage of inventory.

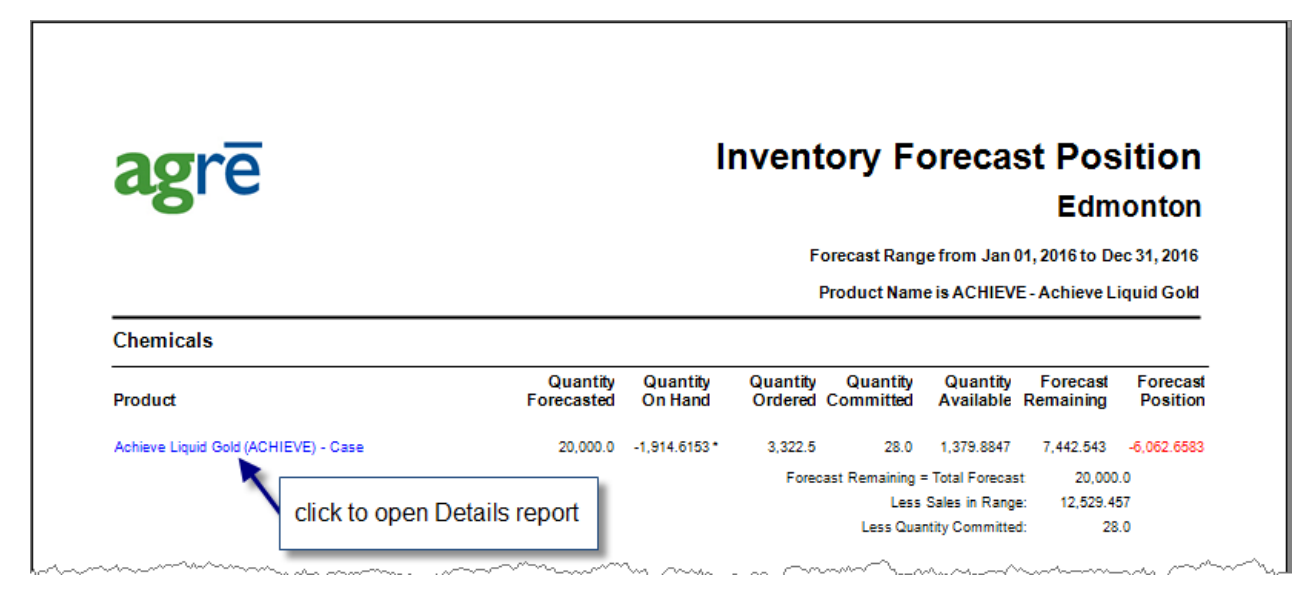

The *Details* report shows the breakdown of Inventory on Hand, Committed Inventory, Ordered Inventory, Inventory on Hold as well as the Quantity Forecasted and the breakdown of the Forecast Remaining.

| agrē                           |                |              | Inventory           | Forecast Po              | sition Detai<br>Edmontor |
|--------------------------------|----------------|--------------|---------------------|--------------------------|--------------------------|
| A <mark>CHI</mark> EVE - Achie | ve Liquid Gold | l(CS)        |                     |                          |                          |
| Edmonton                       |                |              |                     | Quantity Forecasted      | 20,000.0                 |
|                                |                |              |                     | Less Sales in Range      | 12,529,457               |
|                                |                |              |                     | Less Quantity Committed: | 28.0                     |
|                                |                |              | 1                   | Forecast Remaining:      | 7,442.543                |
| Inventory on Hand              | Î              |              |                     |                          |                          |
| Document                       | Reference      | Date         | Name                |                          | Quantity Remaining       |
| Inventory Receipt              | UFA Jan 2013   | Jan 17, 2013 | UFA                 |                          | 0.40                     |
| Inventory Adjustment           | MC0035         | Jun 16, 2014 |                     |                          | 2.00                     |
| Inventory Receipt              | IR141024a      | Oct 24, 2014 | Abraham's Ag Supply | í                        | 1.00                     |
| Inventory Receipt              | IR-1231        | Mar 11, 2015 | Parkill's Ag Supply |                          | 10.00                    |
| Inventory Receipt              | IR177238-42    | Mar 11, 2015 | Parkill's Ag Supply |                          | 2.00                     |
| Inventory Receipt              | REFERENCE      | Jul 07, 2016 | Abraham's Ag Supply | 1                        | -1,746.5153              |
| Inventory Receipt              | REFERENCE      | Jul 07, 2016 | Abraham's Ag Supply | 1                        | -35.00                   |
|                                | REFERENCE      | Jul 07, 2016 | Abraham's Ag Supply | 6                        | -39.50                   |
| Inventory Receipt              | THE ENCLINE    |              | 3-463               |                          |                          |